# **TOP-V8/CCT2**

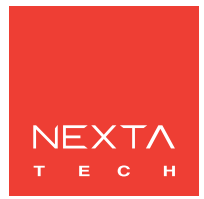

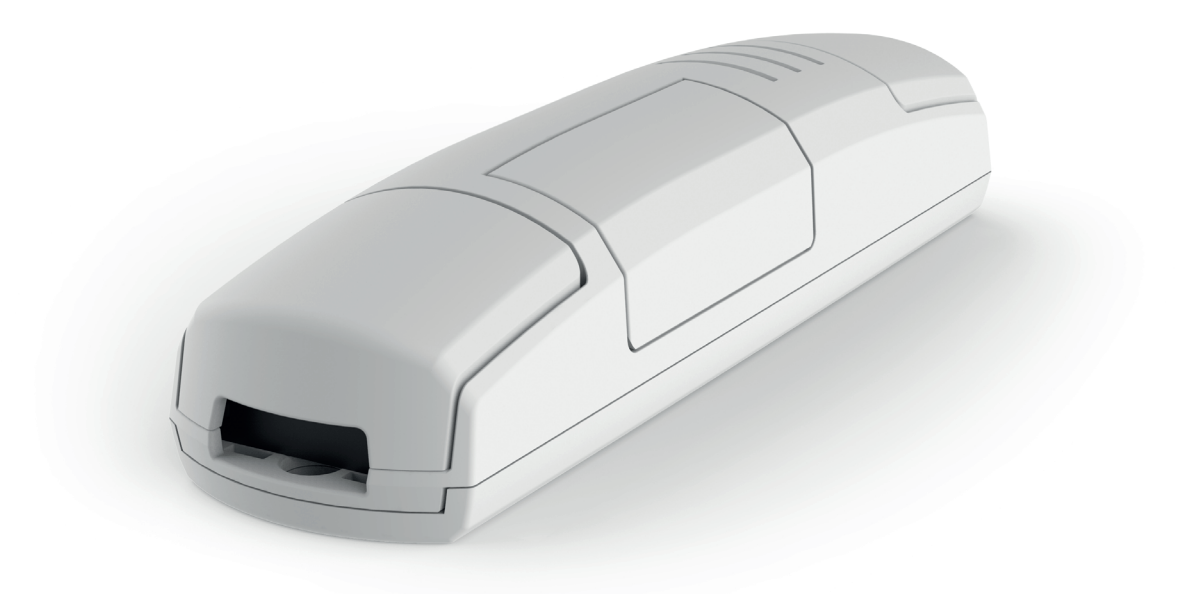

### WARNINGS

- Installation must be carried out only by qualified technicians in compliance with the electrical andsafety standards in force.

- All connections must be made with the power turned off.
- Use suitable cables.
- Do not cut through the aerial (see picture 1.1b)
- A suitably sized disconnection device must be set up on the electric power line that supplies the product.
- Disposal of waste materials must fully respect local standards.

### INDEX

- 1 PRODUCT FEATURES
- 1.1 TECHNICAL DATA
  - 1.2 DESCRIPTION
- 2 ELECTRICAL CONNECTIONS
  - 2.1 CONNECTION DIAGRAM
    - 2.2 DESCRIPTION OF CONNECTIONS
- 3 USE OF THE CONTROL UNIT
  - 3.1 USE VIA RADIO
    - 3.2 USE VIA WIRE
- 4 CONTROL UNIT SETTINGS
  - 4.1 RADIO PROGRAMMING OF MULTIFUNCTIONAL AND GENERIC TRANSMITTERS
  - 4.2 DELETION OF RADIO
  - 4.3 "SAVE" FUNCTION (BRIGHTNESS LEVEL AT SWITCH-ON)
  - 4.4 FADE SETTING: GRADUAL SWITCH-ON
  - 4.5 FADE SETTING: GRADUAL SWITCH-OFF
  - 4.6 SELECTION OF MINIMUM INTENSITY VALUE
  - 4.7 FACTORY SETTINGS, RESET CONTROL UNIT
- 5 FURTHER DETAILS

### **1 - PRODUCT FEATURES**

### **1.1 TECHNICAL DATA**

| Power supply                    | 12-36 Vdc                                                                                        |
|---------------------------------|--------------------------------------------------------------------------------------------------|
| Type of load                    | Led in tensione costante bianco dinamico (CCT)                                                   |
| Output                          | Max load 8A (12Vdc= 96W, 24Vdc=192W) per output:<br>Max load total 24A (12Vdc= 288W, 24Vdc=576W) |
| N° of programmable transmitters | 30                                                                                               |
| Radio frequency                 | 433.920mhz ISM                                                                                   |
| Operating temperature           | -20 +55 °C                                                                                       |
| Dimensions                      | 52x43x21 mm                                                                                      |
| Protection rating               | IP20                                                                                             |

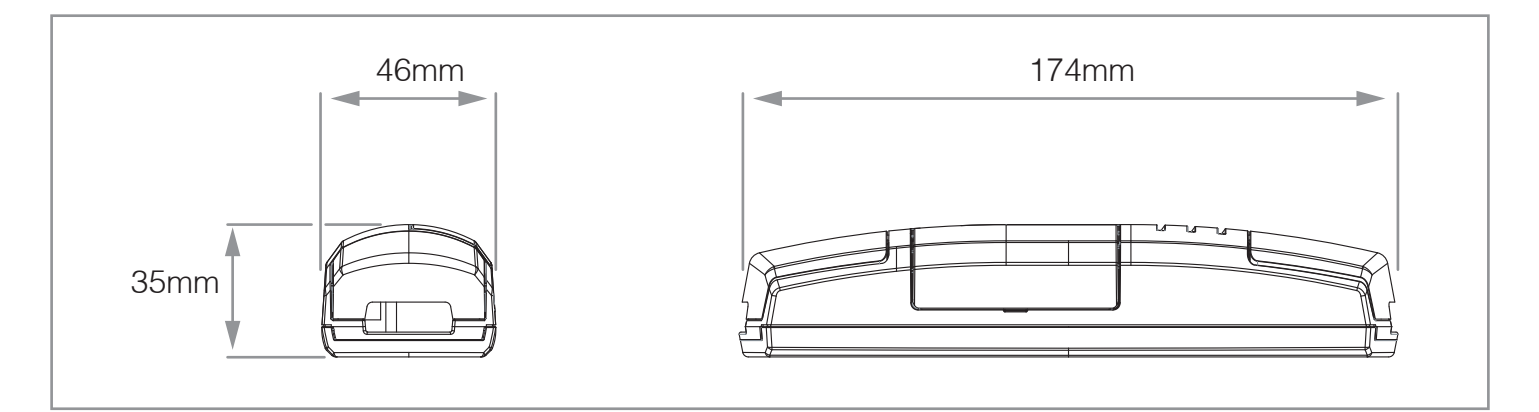

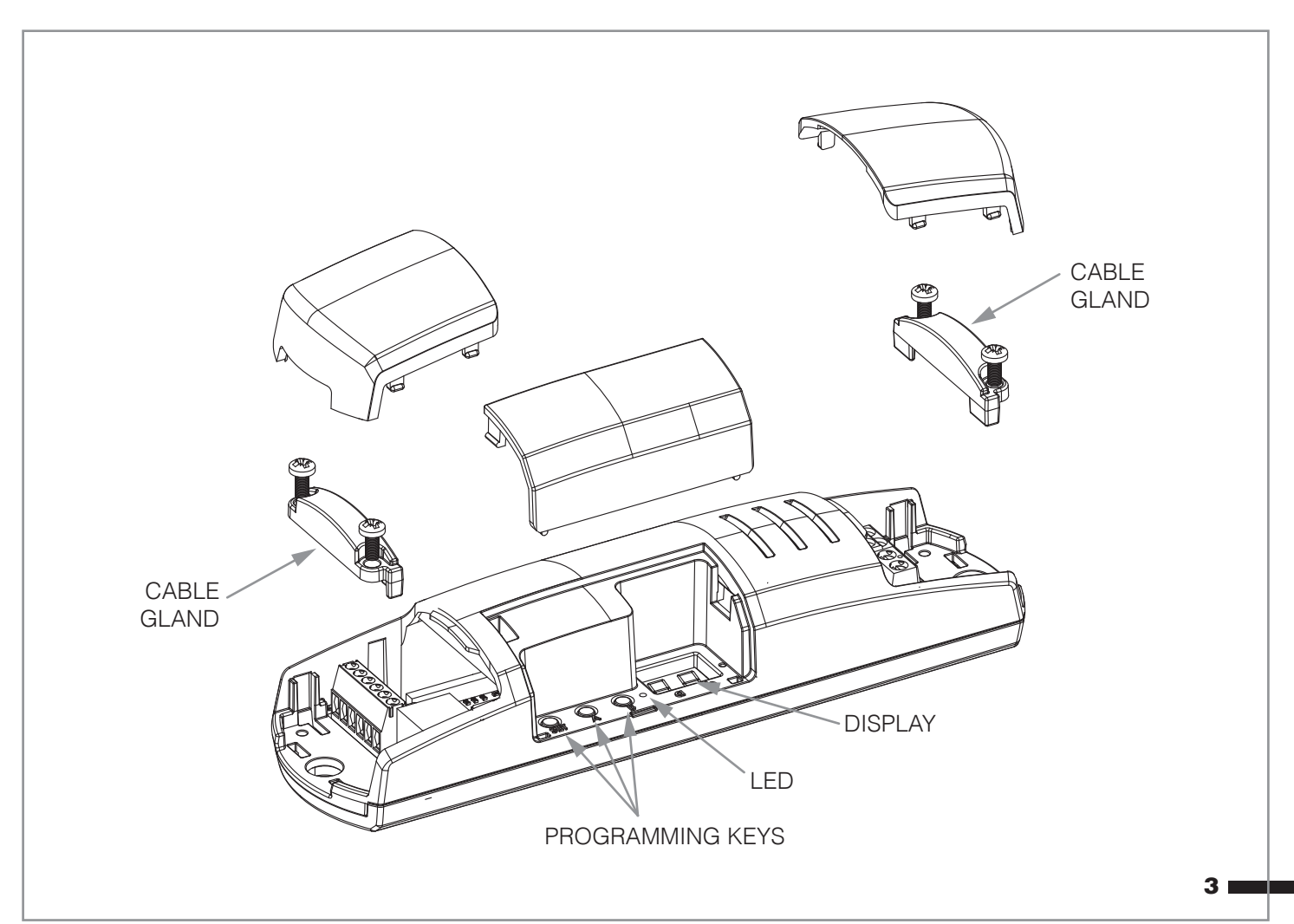

### 2 - COLLEGAMENTI ELETTRICI

#### 2.1 SCHEMA DEI COLLEGAMENTI

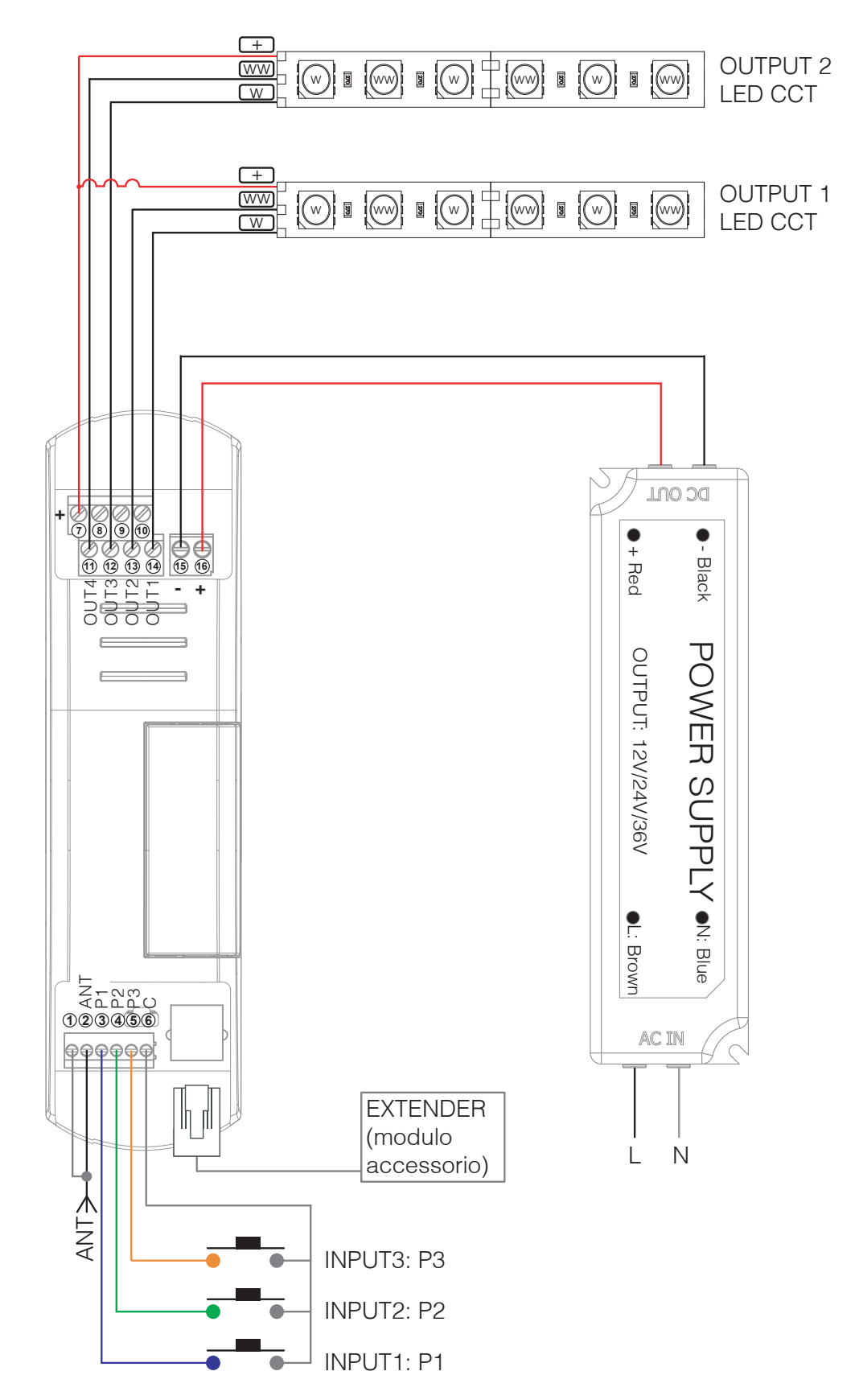

### **2.2 DESCRIPTION OF CONNECTIONS**

- Not all loads and buttons need to be connected for the control unit to operate correctly.

- Use wires with a suitable cross-section for the load connected.
- Multiple buttons can be connected by using parallel cabling.
- Multiple buttons or loads can be connected by using parallel cabling.

- For ease of connection terminals 7-8-9 and 10 are equivalent to each other. The positive of each possible load can therefore be connected to a different terminal

WARNING: If a load with higher consumption than that allowed (see control unit information plate data) is connected, the control unit will go into safety mode, switching off the load for one minute.

| TERMINAL    | DESCRIZIONE                |
|-------------|----------------------------|
| 1           | Aerial sleeve              |
| 2           | Aerial signal              |
| 3           | Button P1 input            |
| 4           | Button P2 input            |
| 5           | Button P3 input            |
| 6           | Common for buttons         |
| 7, 8, 9, 10 | Output +24V                |
| 11          | OUT1 - Warm led            |
| 12          | OUT1 - Cold led            |
| 13          | OUT2 - Warm led            |
| 14          | OUT2 - Cold led            |
| 15          | Power supply -             |
| 16          | Power supply + (12-24-36V) |

### **3 USE OF THE CONTROL UNIT**

#### 3.1 USE VIA RADIO

To control the loads via radio you must have compatible transmitters and therefore must carry out the association procedure, see paragraph 4.1. The transmitter's control modes depend on the transmitter model used.

#### 3.2 USE VIA WIRE

The device is set up to accept commands via wire by button in terminals 4.5 and 6.

Should you want to control the load only via radio, it is not necessary to connect these devices for the control unit to work properly.

The behaviour of the different keys is shown in the following table:

|                         | LOAD OFF                       | LOAD ON                                    |
|-------------------------|--------------------------------|--------------------------------------------|
| INPUT P1<br>short press | OUT 1 on                       | OUT 1 off                                  |
| INPUT P1<br>long press  | OUT 1 temperature change       | Dimmer intensity up/down of OUT 1          |
| INPUT P2<br>short press | OUT 2 on                       | OUT 2 off                                  |
| INPUT P2<br>long press  | OUT 2 temperature change       | Dimmer intensity up/down of OUT 2          |
| INPUT P3<br>short press | OUT 1 and 2 on                 | OUT 1 and 2 off                            |
| INPUT P3<br>long press  | OUT 1 and 2 temperature change | Dimmer intensity up/down of OUT 1<br>and 2 |

## **4 CONTROL UNIT SETTINGS**

In the programming zone (see picture 4) you can access the programming menu using the keys and the display. Short presses on the "SET" key let you scroll through the different programmable functions visible on the display ("P1", "P2"...).

Prolonged pressure on the "SET" key (approx. 3 seconds) allows access to the menu for the function selected. The different types of programming available are:

- "P1": programming of radio
- "P2": deletion of radio
- "P3": activation/deactivation of memory of last value at switch-on
- "P4": selection of fade on
- "P5": selection of fade off
- "P6": selection of minimum intensity value
- "FS": factory setting, reset control unit

### 4.1 MENU "P1": RADIO PROGRAMMING

This procedure lets you programme compatible multifunctional or generic transmitters.

WHICH REMOTE CONTROL DO YOU WANT TO ASSOCIATE WITH THE CONTROL UNIT?

#### **MULTIFUNCTIONAL TRANSMITTERS**

CODES:

HB80-1C, HB80-1DIM, HB80-2L, HB80-30D, HB80-30RGBW, HB80-4C, HB80-4DIM, HB80-4L, HB90-6LT, ROUND-1SP, SENSA-M, SENSA-P, SENSA-R35M, SENSA-R35P, SENSA-R35T, SENSA-T, TOUCH-1, TOUCH-1CCT, TOUCH-1DIM, TOUCH-1SP, TOUCH-1L, TOUCH-1RGBW, TOUCH-3C, TOUCH-4DIM, TOUCH-CFU

With multifunctional transmitters the transmitter control modes depend on the model used. Refer to the transmitter manual, to the paragraph entitled "commands sent by the transmitter", bearing in mind that it is an "cct" device.

### **GENERIC TRANSMITTERS (WIRELESS BUS)**

CODES: HB80-6G, MCU-TX4, TOUCH-1G, TOUCH-2G, TOUCH-4G, TOUCH-LOCK4, TOUCH-TX2, ROUND-1G

With generic transmitters, the transmitter's control modes depend on the function associated with the key during the association procedure.

The available function for the key are:

Table 4.1

| NUMBER TO BE SET IN "STEP 4b"<br>OF THE PROCEDURE | KEY<br>FUNCTION                                                                                                    |
|---------------------------------------------------|----------------------------------------------------------------------------------------------------|
| 2                                                 | Short press= ON/OFF<br>Prolonged press (light on)= Dimmer Up/Down<br>Prolonged press (light off)= Dimmer Temperatura |
| 3                                                 | ON                                                                                                    |
| 4                                                 | OFF                                                                                                    |
| 5                                                 | Dimmer DOWN temperature of white light                                                                               |
| 6                                                 | Dimmer UP temperature of white light                                                                                 |
| 7                                                 | Dimmer UP/DOWN temperature of white light                                                                            |

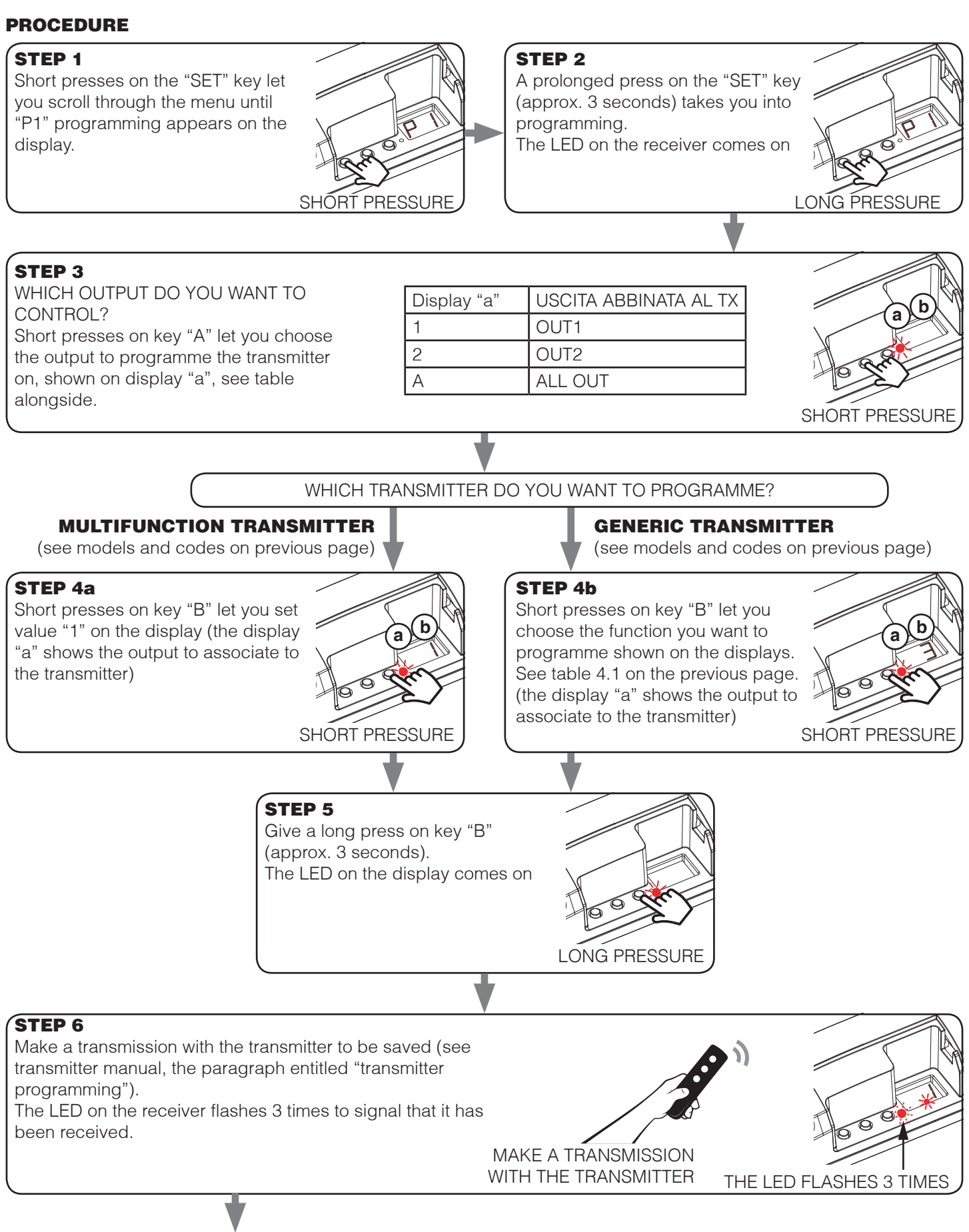

### STEP 7

The control unit listens for 50 seconds in case you want to add other transmitters.

To immediately exit the procedure give a short pressure on key "b". The LED on the display turns off

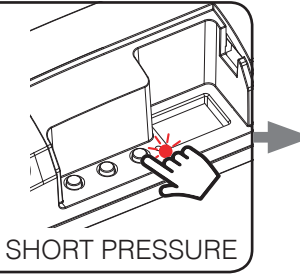

### STEP 8

The control unit goes back to the menu displaying the radio programming. If you want to save other transmitters, go back to point 3 of this procedure. If you want to go back to the menu displaying the different types of programming, give a prolonged press to the "SET" key (approx. 3 seconds).

### 4.2 MENU "P2": DELETION OF RADIO

These procedures let you delete transmitters that have already been programmed from the receiver's memory.

#### **DELETION OF SINGLE TRANSMITTER CHANNEL:**

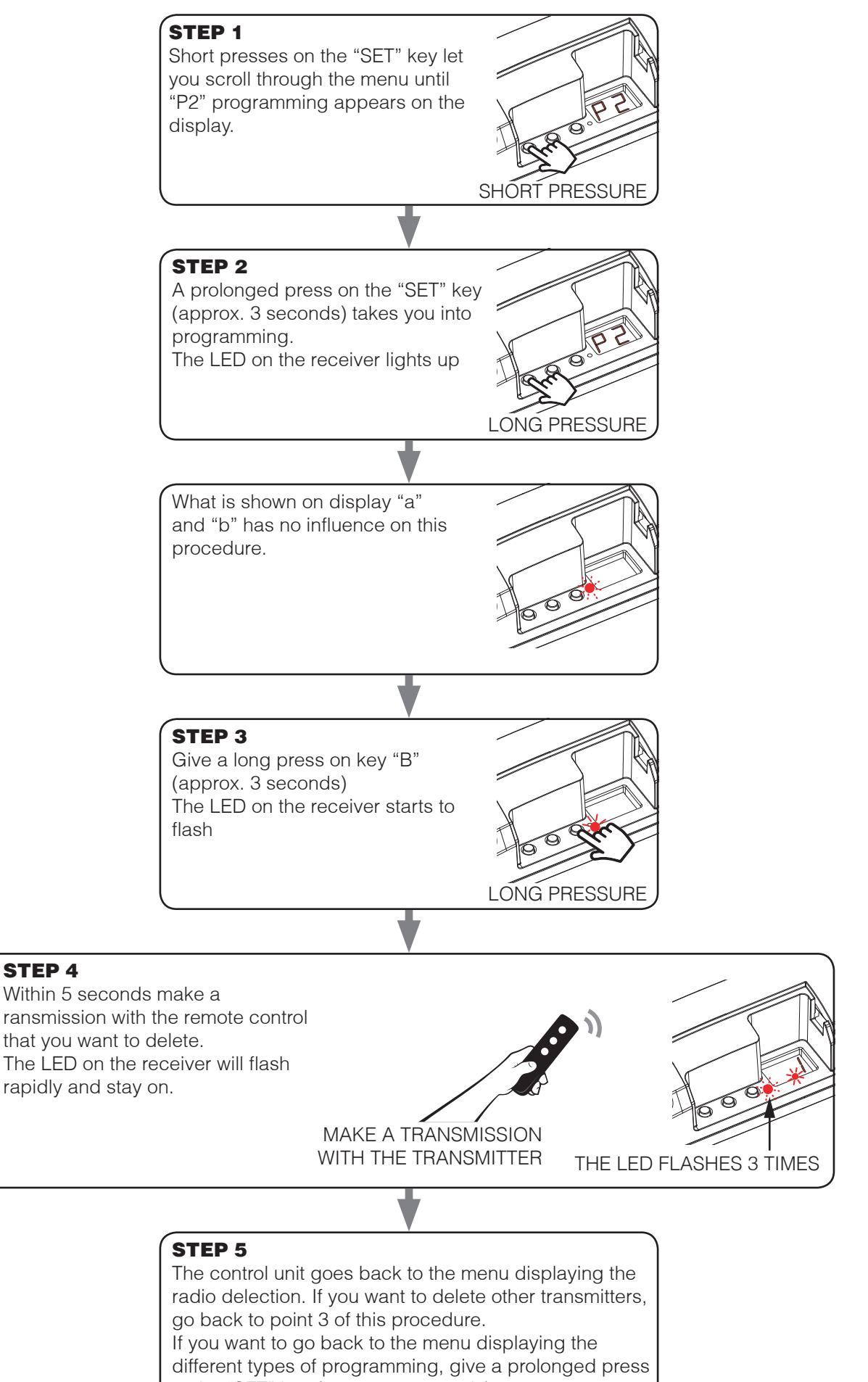

to the "SET" key (approx. 3 seconds).

#### **DELETION OF ALL TRANSMITTERS MATCHED WITH AN OUTPUT:**

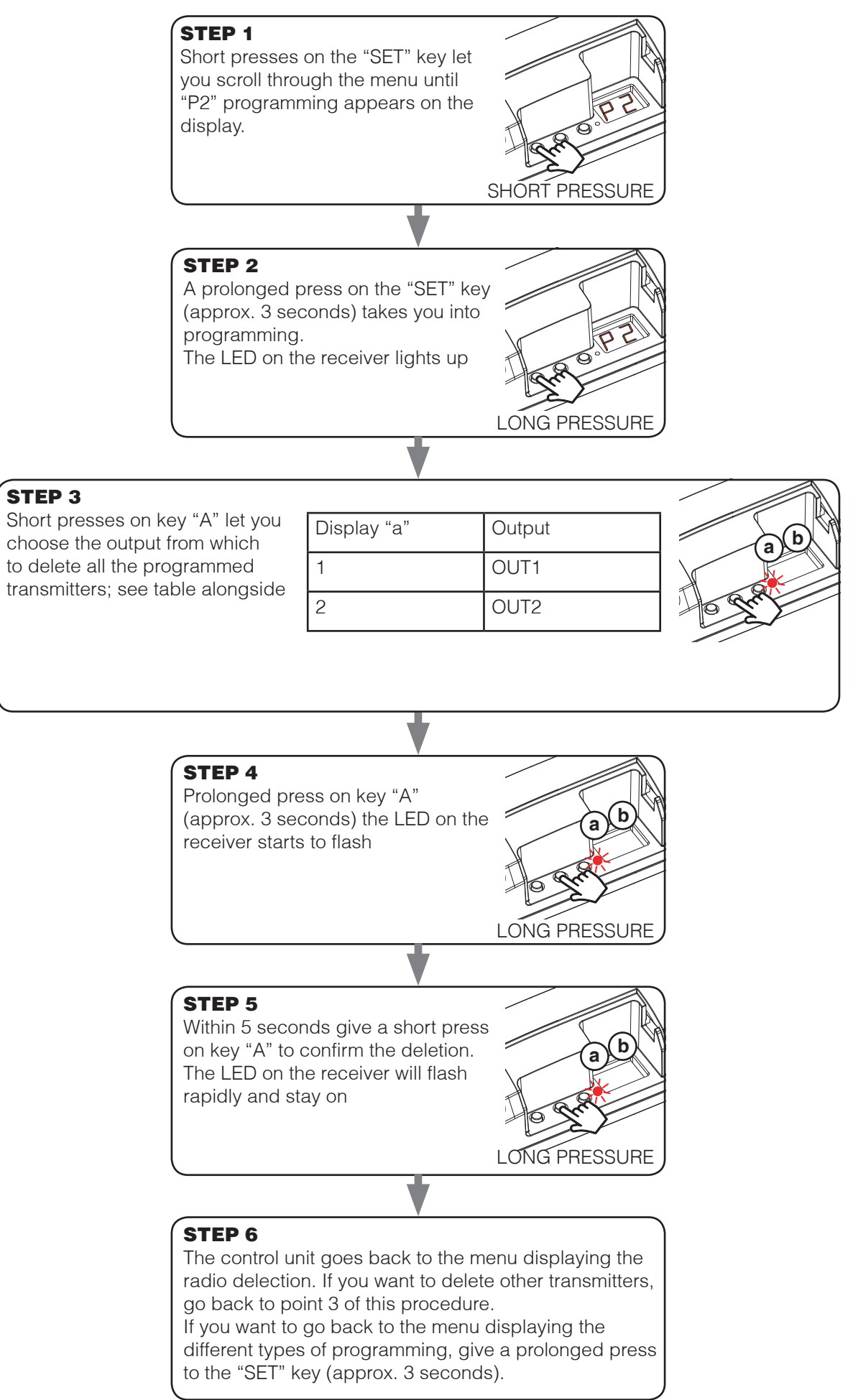

#### **DELETION OF ALL THE SAVED TRANSMITTERS:**

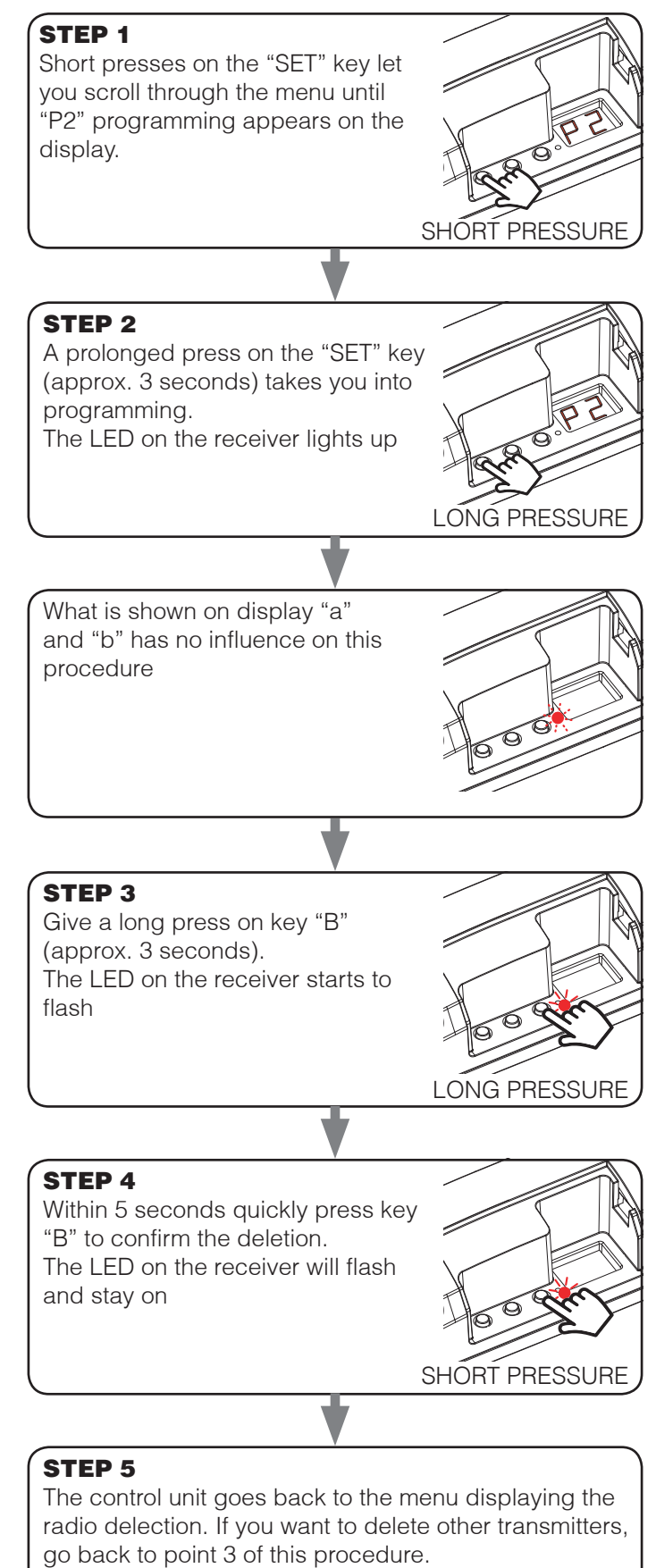

If you want to go back to the menu displaying the different types of programming, give a prolonged press to the "SET" key (approx. 3 seconds).

### 4.3 MENU "P3": SAVE" FUNCTION (BRIGHTNESS LEVEL AT SWITCH-ON)

Default: memo on

With this procedure you can set the intensity value at which the loads come on. The setting will be effective for all the outputs.

#### PROCEDURE:

**STEP 3** 

letter "A" (all).

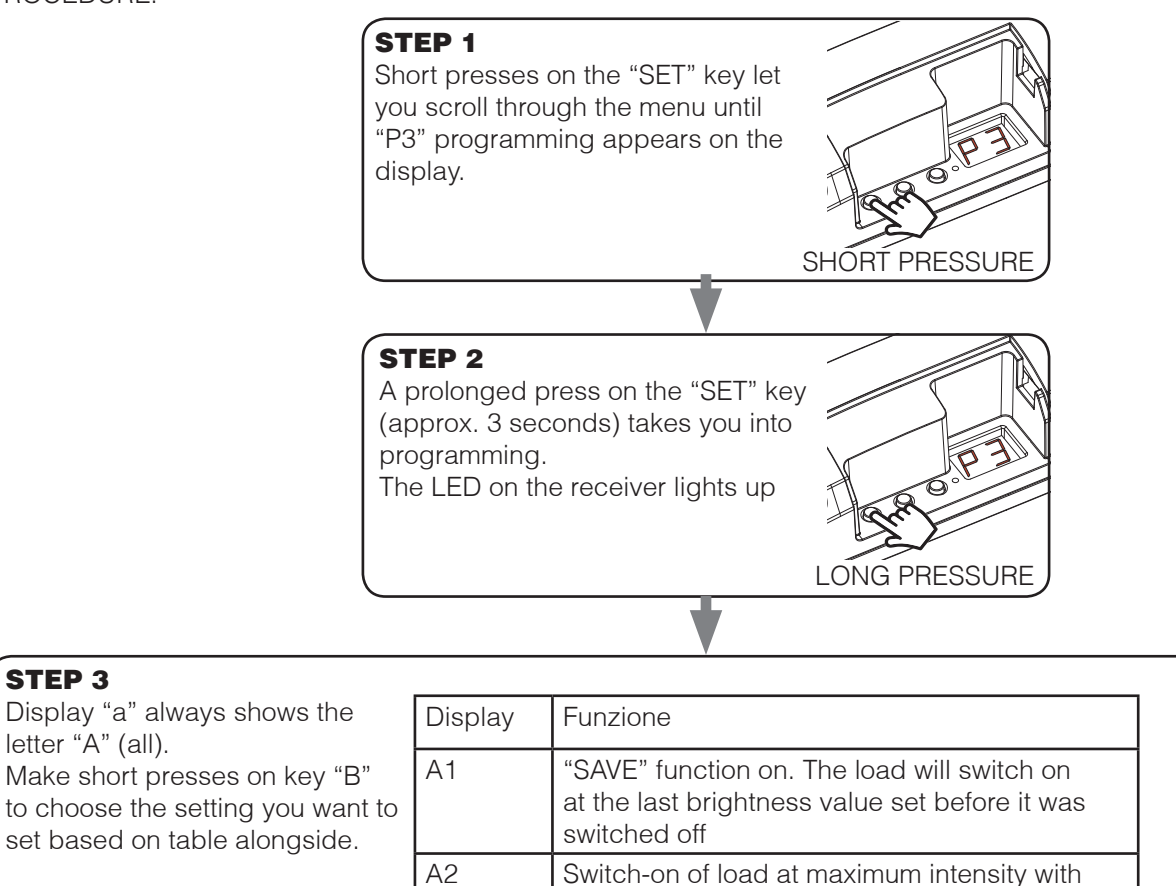

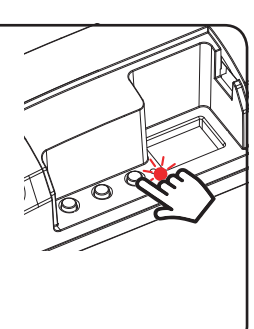

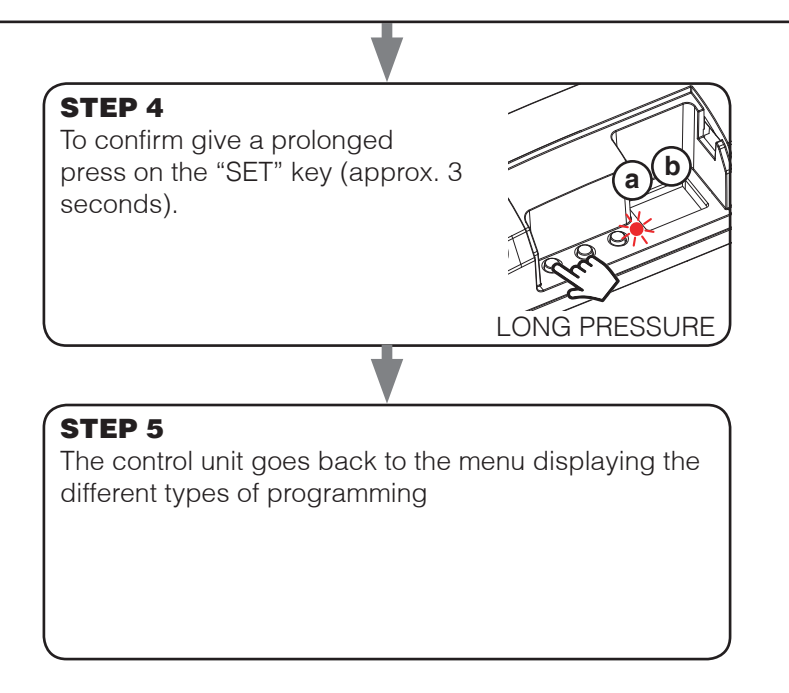

white light

### 4.4 MENU "P4": CONFIGURAZIONE DEL FADE: ACCENSIONE GRADUALE

Default: circa 0,5

Con questa procedura è possibile impostare la durata del tempo di accensione.

#### PROCEDURA:

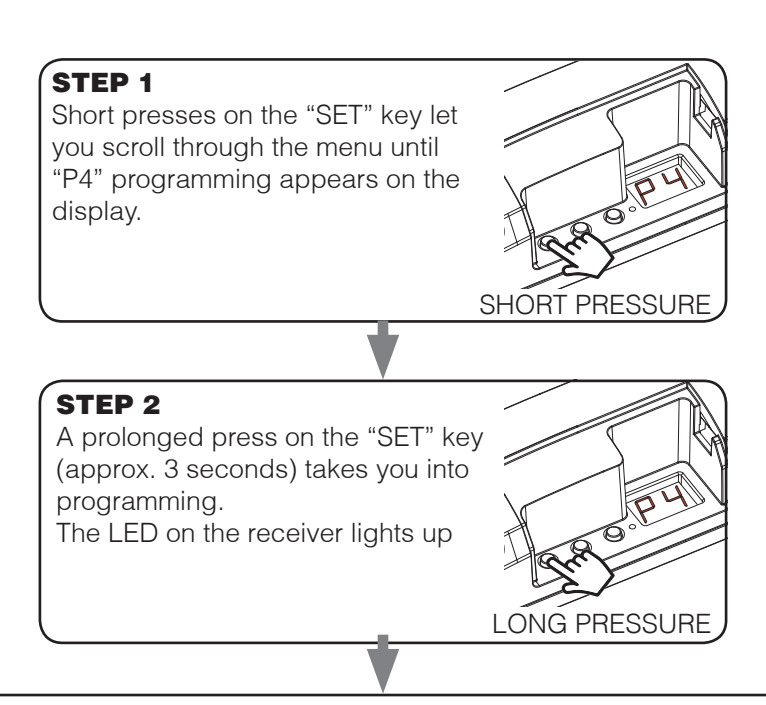

#### STEP 3

Short presses on key "A" let you choose the output from which to delete all the programmed transmitters; see table alongside

| Display "a" | Output |
|-------------|--------|
| 1           | OUT1   |
| 2           | OUT2   |

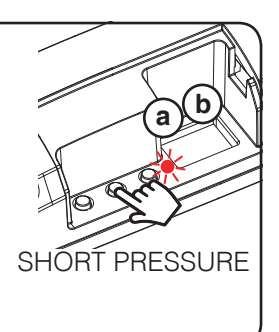

| OTED 4                                                                                                    |             |              |  |
|----------------------------------------------------------------------------------------------------|-------------|--------------|--|
| Make short presses on key<br>"B" to choose the setting you<br>want to set based on table<br>alongside (the display "a"<br>shows the output to set the<br>fade) | Display "b" | Fade         |  |
|                                                                                                    | 1           | Immediate on |  |
|                                                                                                    | 2           | On ~ 0,5s    |  |
|                                                                                                    | 3           | ON ~ 2s      |  |
|                                                                                                    | 4           | ON ~ 4s      |  |

5

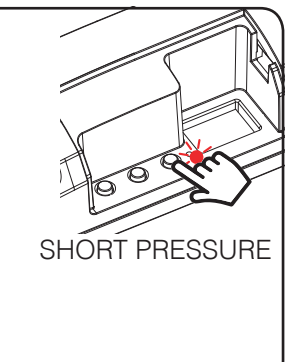

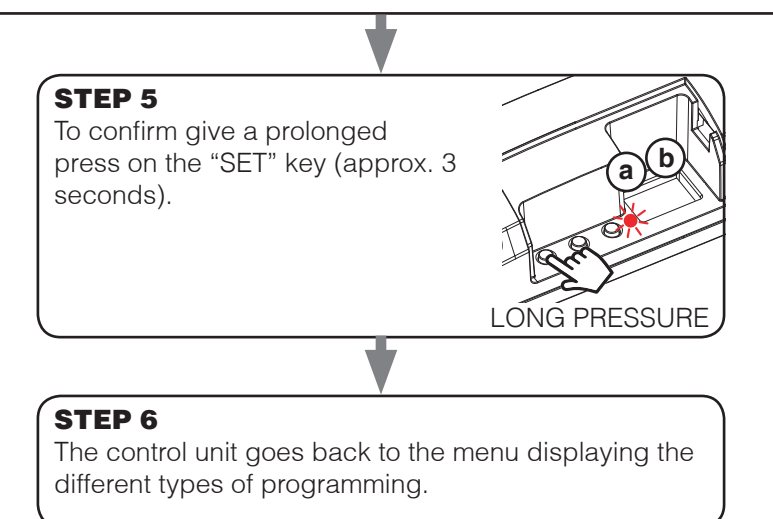

ON ~ 10s

### 4.5 MENU "P5": FADE SETTING: GRADUAL SWITCH-OFF

Default: switch-off in approx. 0.5

This procedure means you can set the duration of the switch-off time.

#### PROCEDURE:

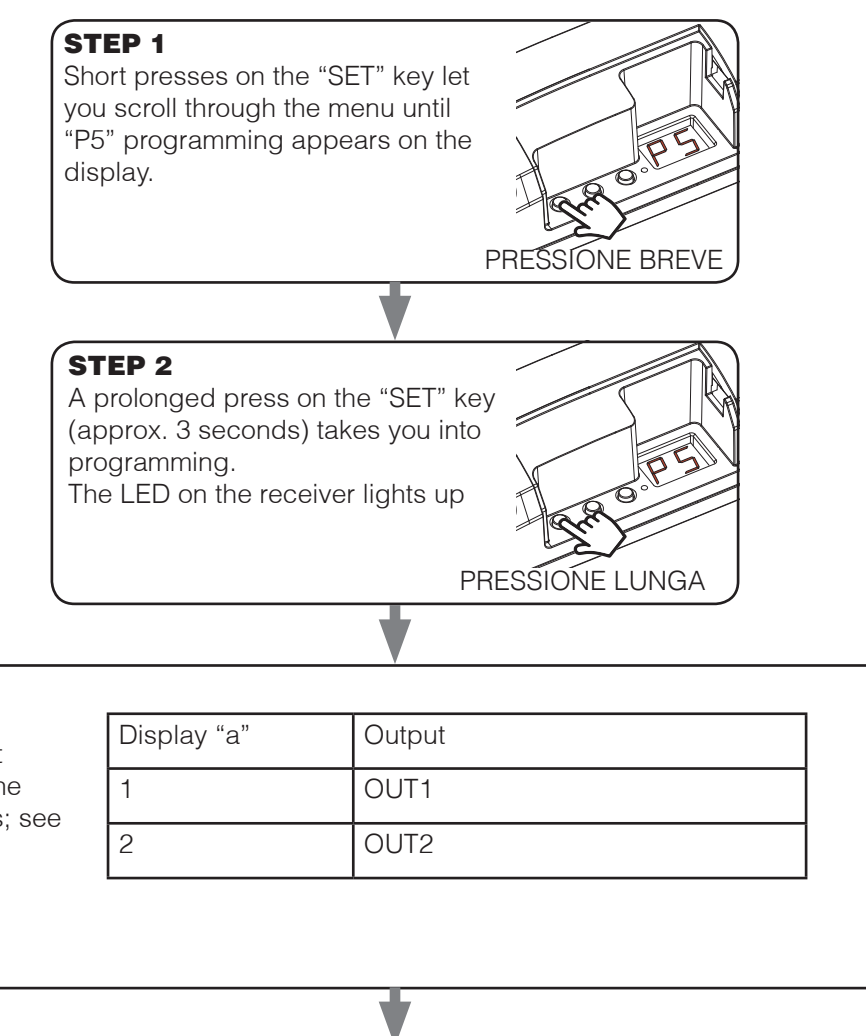

#### STEP 3

**STEP 4** 

fade)

Short presses on key "A" let you choose the output from which to delete all the programmed transmitters; see table alongside

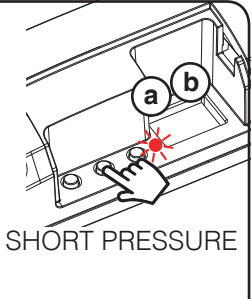

#### Make short presses on key "B" to choose the setting you want to set based on table alongside (the display "a"

shows the output to set the

| Display "b" | Fade         |                |
|-------------|--------------|----------------|
| 1           | On immediato |                |
| 2           | On ~ 0,5s    | 1 0 9 Min      |
| 3           | ON ~ 2s      |                |
| 4           | ON ~ 4s      | SHORT PRESSURE |
| 5           | ON ~ 10s     | ]              |

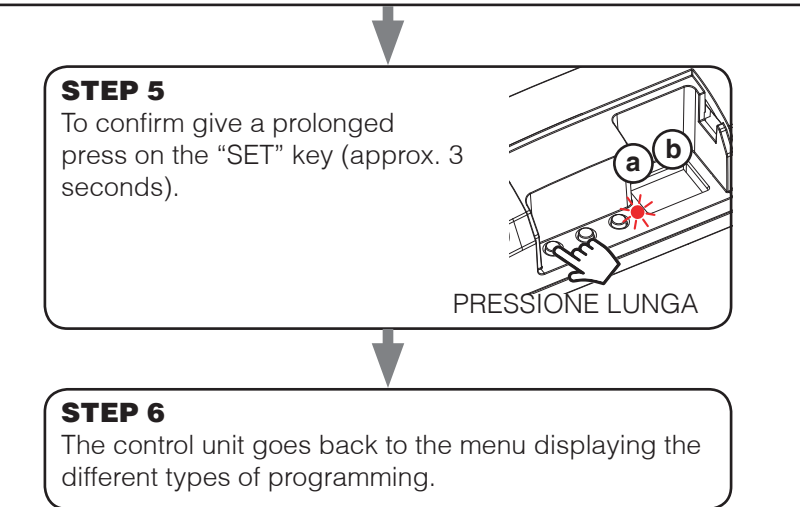

### 4.6 MENU "P6": SELECTION OF MINIMUM INTENSITY VALUE

Default: No minimum value

This procedure lets you select the minimum intensity value that can be set during normal operation.

PROCEDURE:

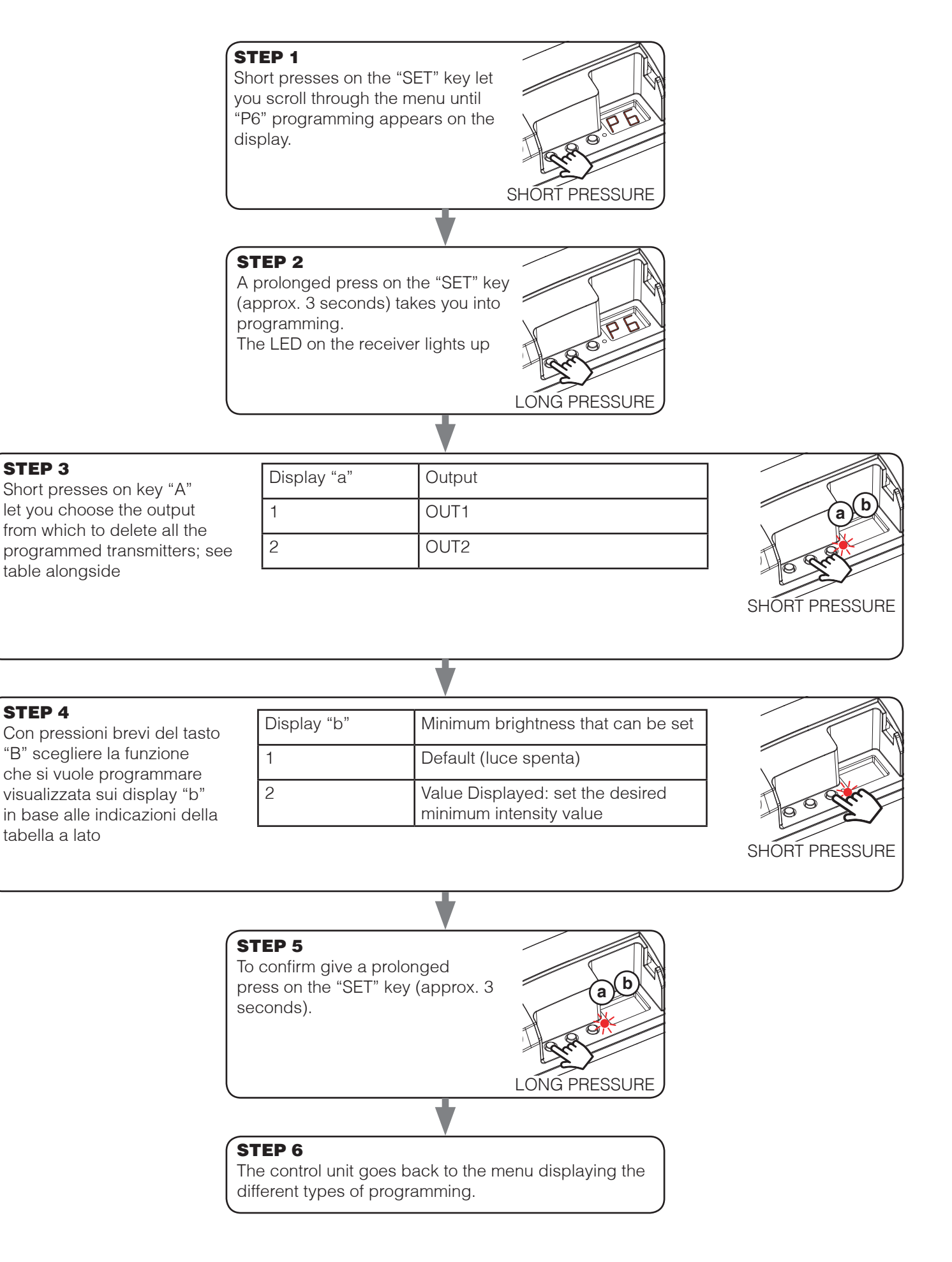

### 4.7 MENU "FS": FACTORY SETTING, RESET DELLA CENTRALE

This procedure let you take the control unit back to factory settings.

PROCEDURE:

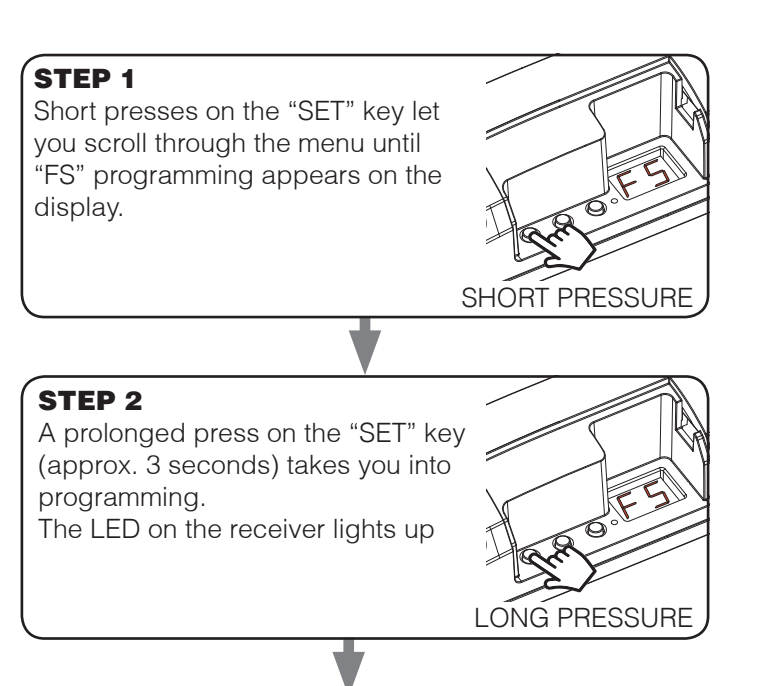

#### **STEP 3**

Con pressioni brevi del tasto "B" posso modificare l'impostazione visualizzata sul display "b":

| Display |                                                                            |                |
|---------|----------------------------------------------------------------------------|----------------|
| F1      | Reset factory parameters, but no deletion of already                       |                |
| F2      | Full reset of factory parameters, even stored transmitters will be deleted | SHORT PRESSURE |
| -       | ·                                                                          |                |

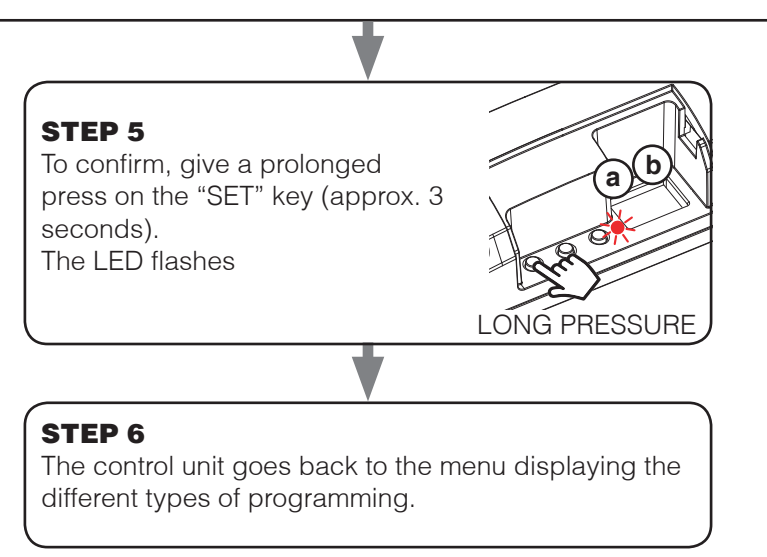

MNLMCU-L1ITV1.2

**Nexta Tech** company brand of Team srl via G.Oberdan 90, 33074 Fontanafredda (PN) - Italy Ph. +39 0434 998682 Email: info@nexta-tech.com Web: www.nexta-tech.com